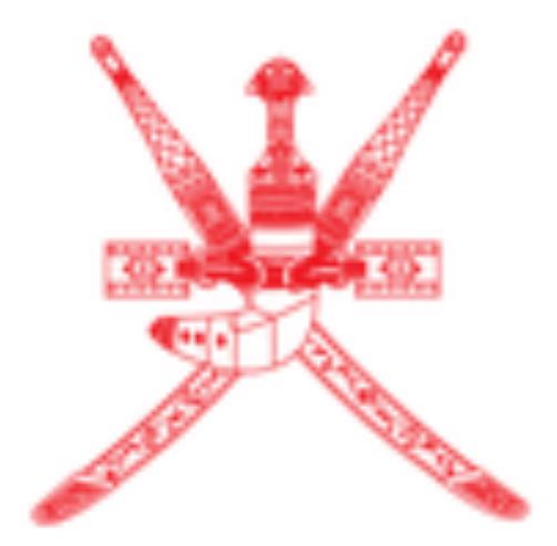

# Sultanate of Oman Tax Authority

Excise Transitional Return Manual Step by step guided filling the return form using print-screens and detailed info.

# **Step 1:** Open the Taxpayer Portal using the correct link

https://tms.taxoman.gov.om/portal/ar/home

## Step 2: Sign-in

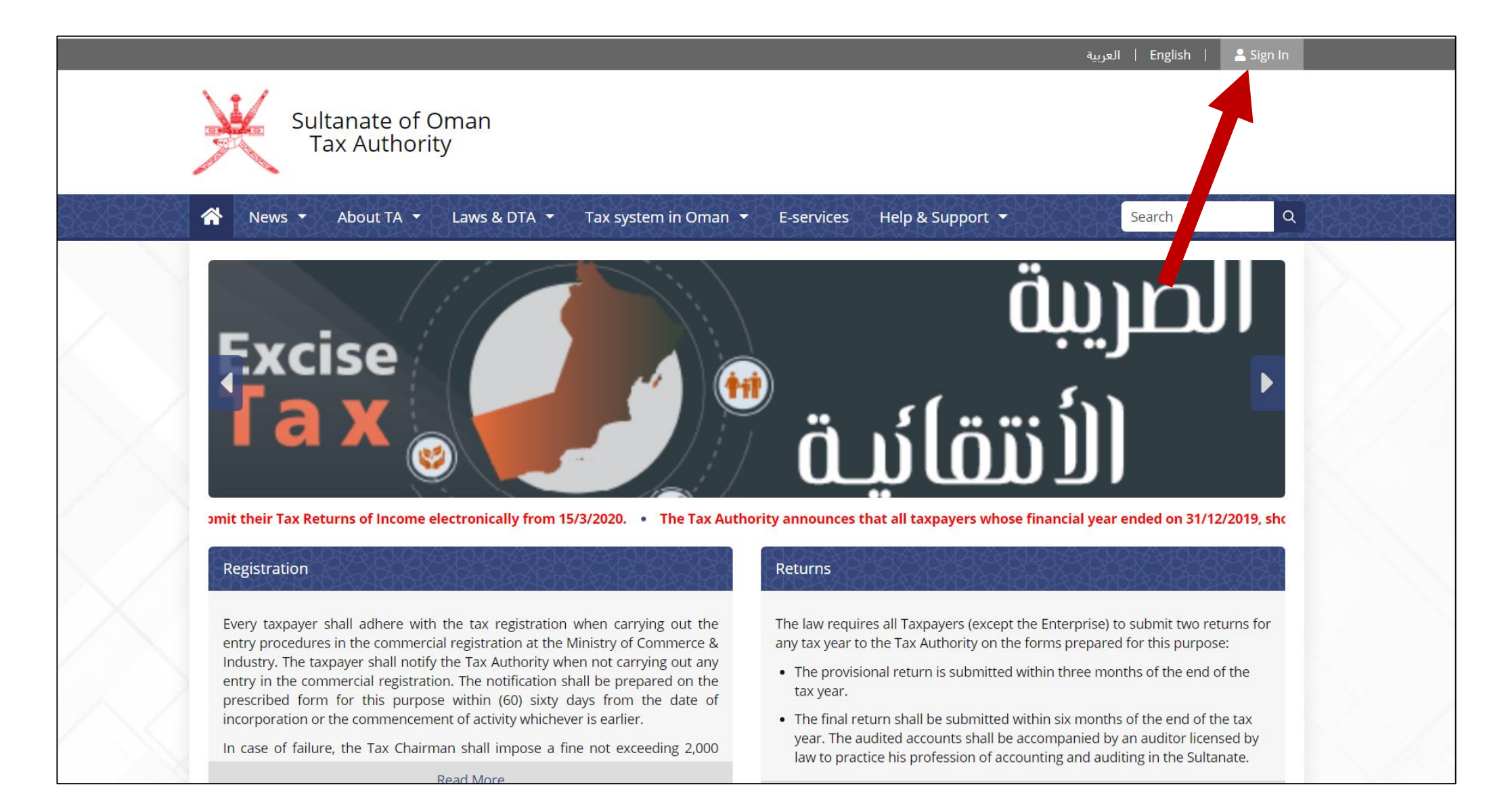

## Step 3: Sign-in by ID card or by Username

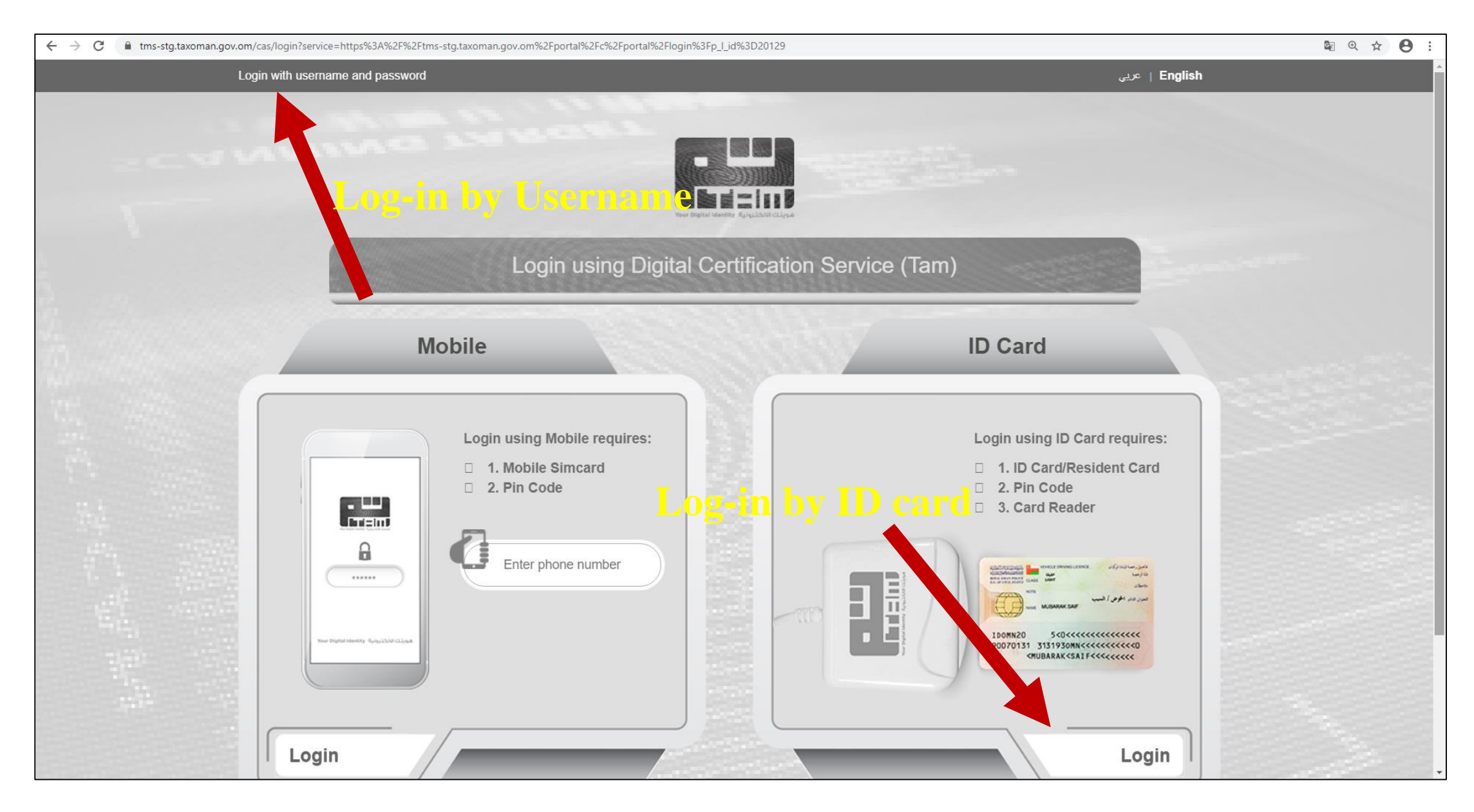

# **Step 4: Enter username and password**

| Login                                                                                          | Help 😨 🛾                                                                                                    |
|------------------------------------------------------------------------------------------------|----------------------------------------------------------------------------------------------------|
| With Smart Card/USB token or Mobile                                                            | With username & password                                                                                             |
| To use this login method you need civil ID card<br>and ID card reader or PKI enabled SIM card. | To use this login method you need username<br>and password issued by SGT.<br>Username<br>Password<br>Forgot password |
| Login                                                                                          | Login                                                                                                    |

### **Step 5:** Go to E-Services

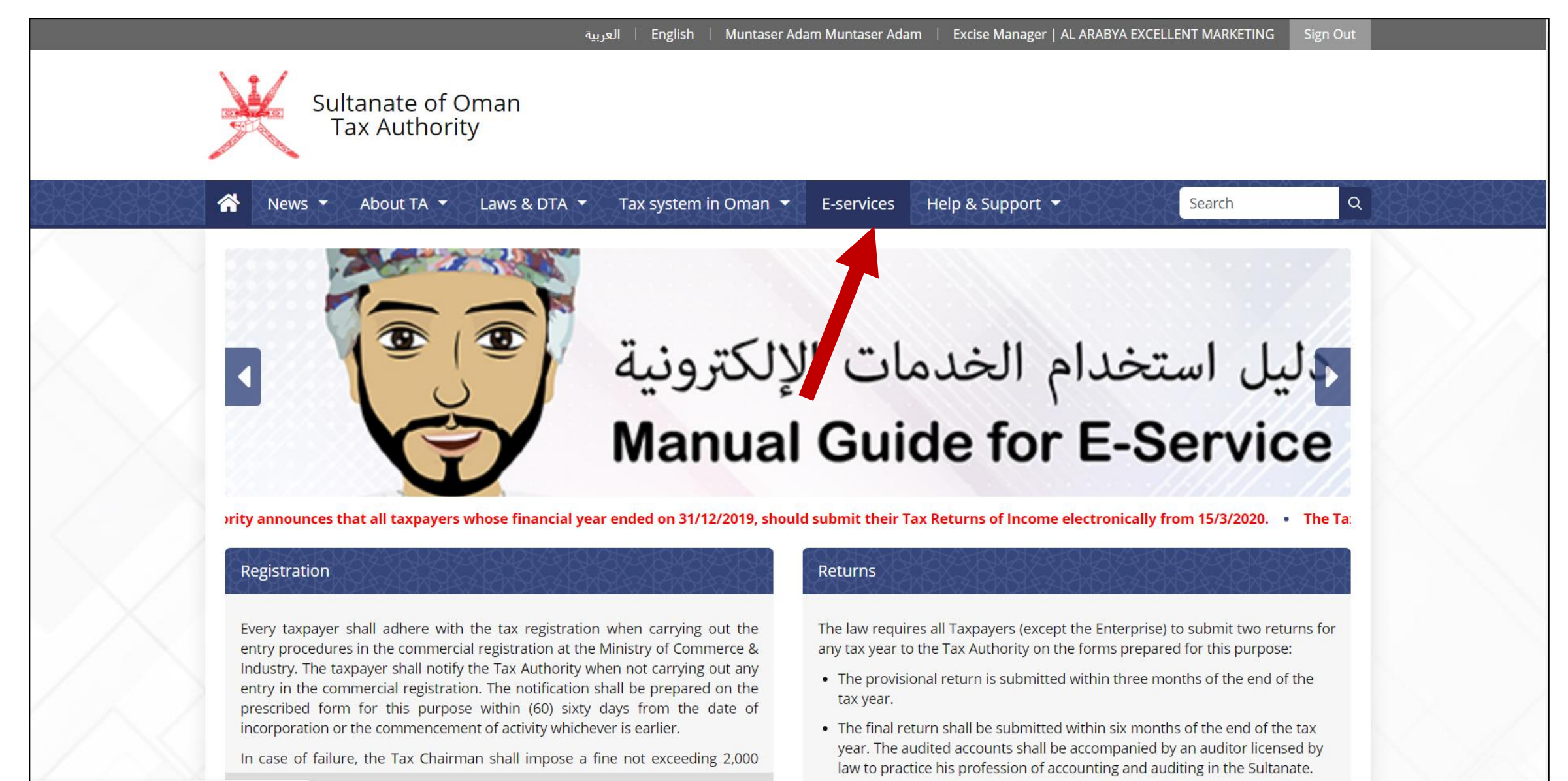

### **Step 6:** Select Excise Transitional Return

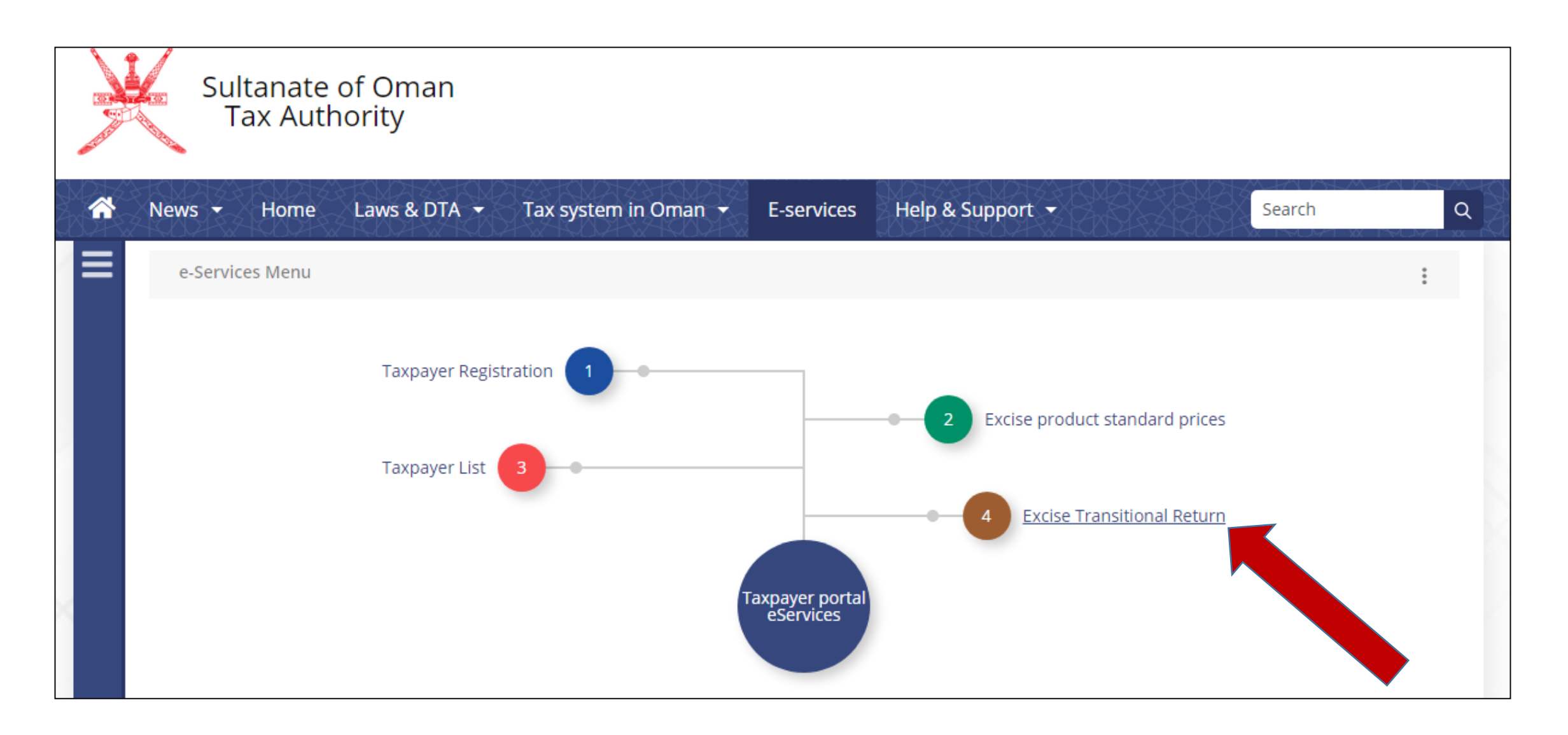

## **Step 7:** Add Excise Return

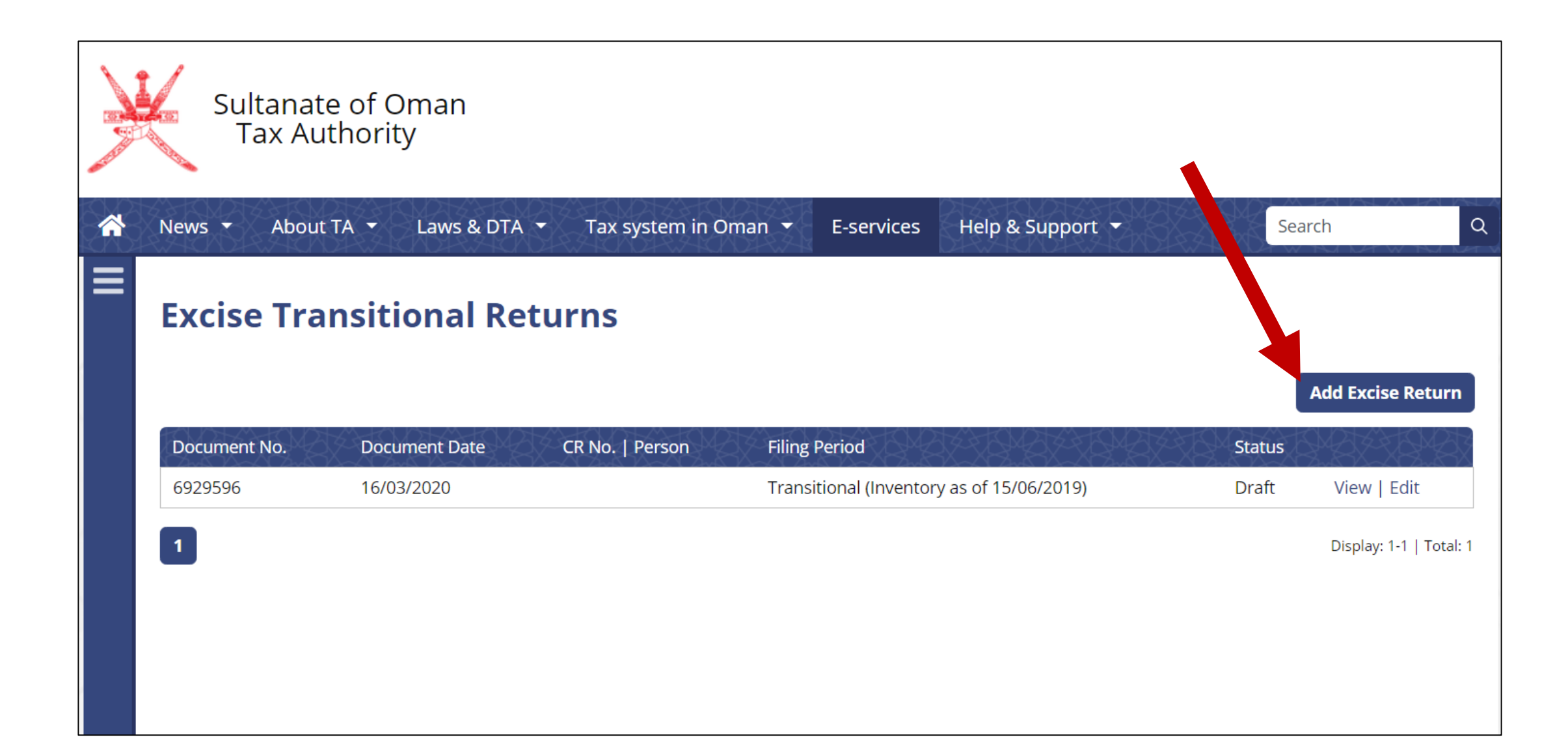

Step 8: Enter Commercial Registration No.
Step 9: Select Filling Period "Transitional (Inventory of Sweetened Drinks as of 01/10/2020)
Step 10: Select 'Add"

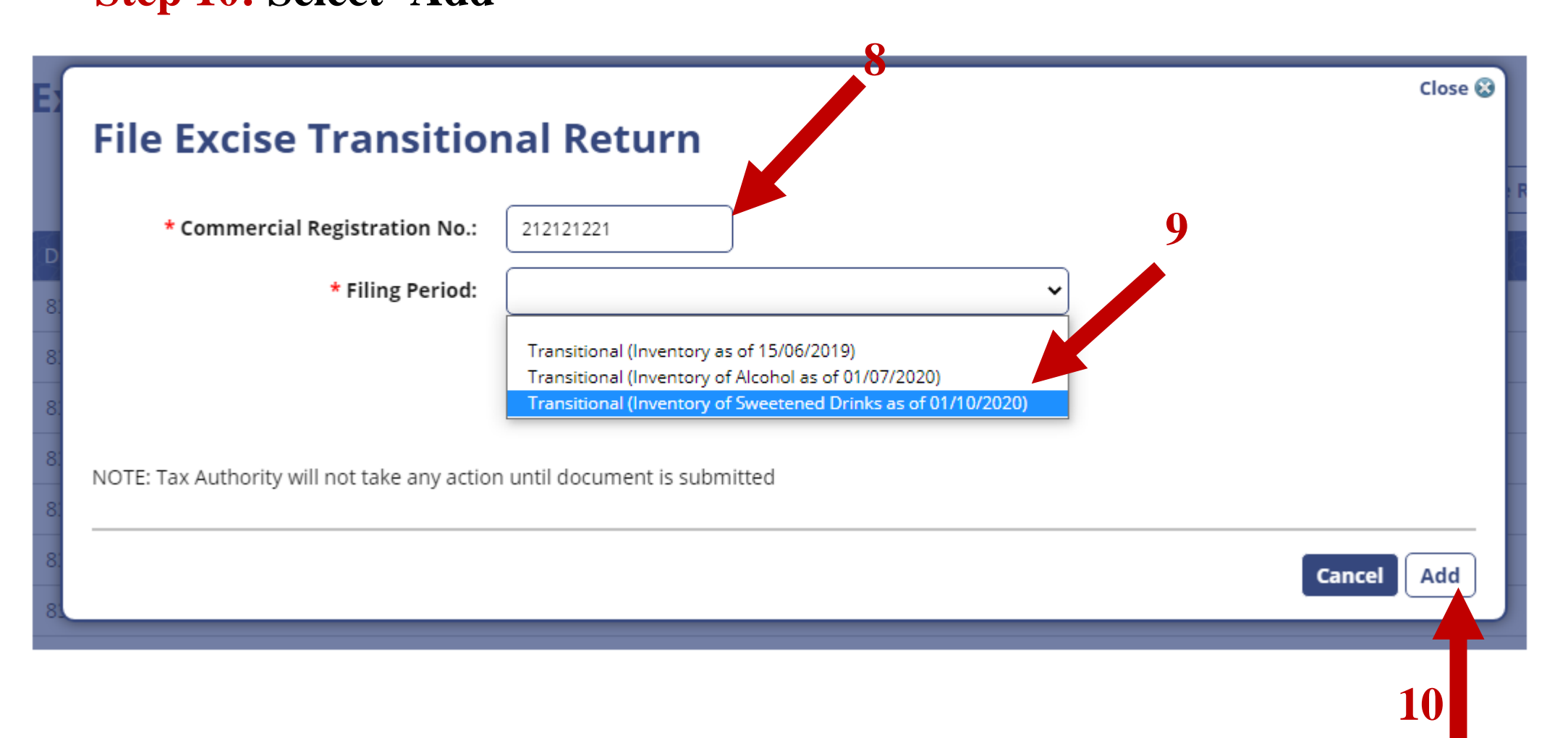

# **Step 11:** Fill the mandatory box

| Excise Trar                                              | nsitional Return                                                                                                    |
|----------------------------------------------------------|----------------------------------------------------------------------------------------------------|
| Details of the                                           | Taxable Person                                                                                                    |
| Legal name:<br>CR No.:<br>TIN:<br>EXTIN (if applicable): | Hassan Muscat SLLC<br>1234561<br>1050193                                                                                                   |
| Business addr                                            | ess                                                                                                    |
| * Business address:                                      | Sultanate of Oman, Al-Buraimi, Dank, Wadi Al Amd,                                                                                          |
| * Contact phone:                                         | 123-456-789                                                                                                    |
| Contact e-mail:                                          | kopalnia@piasku.com                                                                                                    |
| Details of the l                                         | Principal Officer / Responsible Person                                                                                                    |
| * Name:                                                  | muntaser                                                                                                    |
| * Passport / ID<br>Number:                               | 9779797                                                                                                    |
| * Contact phone:                                         | 95159421                                                                                                    |
| * Contact e-mail:                                        | DWEE@GMAIL.COM                                                                                                    |
| Details of Exci                                          | se Taxed Activities                                                                                                    |
| * Types of                                               | Grobacco and its derivatives     Carbonated drinks     Carbonated drinks     Energy drinks     ✓ Alcohol     Pig Meat     Sweetened Drinks |

## **Step 12:** Add the items which was stored till 30<sup>th</sup> Sep 2020 **Step 13:** Select "Add New Item"

| Excise Tax Payable                                                                                                    |                                                                                                    |                                                                                                    |                                                                                                    |                                                                                                    |                         |
|----------------------------------------------------------------------------------------------------|----------------------------------------------------------------------------------------------------|----------------------------------------------------------------------------------------------------|----------------------------------------------------------------------------------------------------|----------------------------------------------------------------------------------------------------|-------------------------|
|                                                                                                    |                                                                                                    |                                                                                                    |                                                                                                    |                                                                                                    |                         |
|                                                                                                    |                                                                                                    |                                                                                                    |                                                                                                    | Import Ite                                                                                                    | Add New Item            |
| # HS Product Item<br>Code Group Code                                                                                                    | ltem *<br>Description Quantity                                                                                                    | Unit Retail S<br>Type                                                                                                    | iale Price per Unit<br>(OMR)                                                                                                    | Standard Price per Unit<br>(OMR)                                                                                                    | * F se Tax Due<br>(OMR) |
|                                                                                                    |                                                                                                    |                                                                                                    |                                                                                                    |                                                                                                    |                         |
|                                                                                                    |                                                                                                    |                                                                                                    |                                                                                                    |                                                                                                    |                         |
| <ul> <li>▲ Back to list</li> </ul>                                                                                                    |                                                                                                    |                                                                                                    |                                                                                                    |                                                                                                    | Cancel Save Draft       |
|                                                                                                    |                                                                                                    |                                                                                                    |                                                                                                    |                                                                                                    |                         |
|                                                                                                    |                                                                                                    |                                                                                                    |                                                                                                    |                                                                                                    |                         |
| egai name:                                                                                                    | Knallo Golden LLC                                                                                                    |                                                                                                    |                                                                                                    |                                                                                                    |                         |
| R                                                                                                    |                                                                                                    |                                                                                                    |                                                                                                    | Close 🛞                                                                                                    |                         |
| Find I                                                                                                    | tem                                                                                                    |                                                                                                    |                                                                                                    |                                                                                                    |                         |
|                                                                                                    |                                                                                                    |                                                                                                    |                                                                                                    |                                                                                                    |                         |
| Some ite<br>tax rate                                                                                                    | ems may be omitted, because either the<br>determined for it.                                                                                                    | e item was not valid during th                                                                                                    | he tax period or the item did                                                                                                    | not have valid                                                                                                    |                         |
| Some its<br>tax rate                                                                                                    | ems may be omitted, because either the determined for it.                                                                                                    | e item was not valid during th                                                                                                    | ne tax period or the item did i                                                                                                    | not have valid                                                                                                    |                         |
| Some its<br>tax rate<br>B HS Code                                                                                                    | ems may be omitted, because either the determined for it. Product Group                                                                                                    | e item was not valid during th<br>Item Code                                                                                                    | ne tax period or the item did i                                                                                                    | not have valid                                                                                                    |                         |
| Some its<br>Lax rate                                                                                                    | ems may be omitted, because either the determined for it.<br>Product Group                                                                                                    | e item was not valid during th<br>Item Code                                                                                                    | ne tax period or the item did i                                                                                                    | not have valid                                                                                                    |                         |
| Some fit<br>B HS Code                                                                                                    | ems may be omitted, because either the determined for it. Product Group Tobacco and its derivative                                                                                                    | e item was not valid during the Item Code                                                                                                    | ne tax period or the item did i Item description CIGARETTE WINSTON R                                                                                                    | Find                                                                                                    |                         |
| Some fit<br>tax rate<br>B HS Code<br>24022010<br>24022010                                                                                                    | ems may be omitted, because either the<br>determined for it.<br>Product Group<br>Tobacco and its derivative<br>Tobacco and its derivative                                                                                                    | e item was not valid during the litem Code  Litem Code  s 100000  es 100001                                                                                                    | Item description Item cligarette winston R CIGARETTE WINSTON B                                                                                                    | Find<br>LUE                                                                                                    |                         |
| Some fit<br>tax rate<br>B HS Code<br>24022010<br>24022010<br>24022010                                                                                                    | ems may be omitted, because either the<br>determined for it.   Product Group  Tobacco and its derivative  Tobacco and its derivative  Tobacco and its derivative                                                                                                    | e item was not valid during th<br>Item Code<br>es 100000<br>es 100001<br>es 100002                                                                                                    | Item description Item description CIGARETTE WINSTON B MARLBORO GOLD KS R                                                                                                    | Find<br>ED<br>LUE<br>CS 20                                                                                                    |                         |
| Some fit<br>ax rate<br>B HS Code<br>24022010<br>24022010<br>24022010<br>24022010<br>24022010                                                                                                    | ems may be omitted, because either the determined for it.  Product Group  Tobacco and its derivative Tobacco and its derivative                                                                                                    | e item was not valid during th           Item Code           Item Code                                                                                                    | Item description Item description CIGARETTE WINSTON R CIGARETTE WINSTON R MARLBORO GOLD KS R MARLBORO RED KS RC                                                                                                    | Find<br>ED<br>LUE<br>CS 20<br>S 20                                                                                                    |                         |
| Some fic<br>ax rate<br>B HS Code<br>24022010<br>24022010<br>24022010<br>24022010<br>24022010<br>24022010<br>24022010<br>24022010<br>24022010                                                                                                    | ems may be omitted, because either the determined for it.  Product Group  Tobacco and its derivative Tobacco and its derivative                                                                                                    | item was not valid during th           Item Code           Item Code           Image: State State | Item description                                                                                                    | Find<br>ED<br>LUE<br>CS 20<br>S 20<br>S 20<br>S 20<br>S 20<br>S 20<br>S 20<br>S 20                                                    |                         |
| Some fic<br>Some fic<br>R HS Code<br>24022010<br>24022010<br>24022010<br>24022010<br>24022010<br>24022010<br>24022010<br>24022010<br>24022010<br>24022010<br>24022010<br>24022010<br>24022010                                                                                                    | erns may be omitted, because either the determined for it.  Product Group  Tobacco and its derivative Tobacco and its derivative                                                                                                    | item was not valid during th           Item Code           Item Code           100000           es         100000           es         100001           es         100002           es         100003           es         100004           es         100005           es         100005                                                                                                    | Item description                                                                                                    | Find<br>ED<br>LUE<br>CS 20<br>S20<br>S20<br>S55 FILTER<br>SES LIGHTS                                                                  |                         |
| Some fic<br>Some fic<br>A Some fic<br>A Some fic                                                                                                    | ems may be omitted, because either the determined for it.  Product Group  Tobacco and its derivative Tobacco and its derivative                                                                                                    | item was not valid during th           Item Code           Item Code           Image: Second Second Seco | Item description Item description CIGARETTE WINSTON R CIGARETTE WINSTON R CIGARETTE WINSTON B MARLBORO GOLD KS R MARLBORO RED KS RCS CIG. GAULOISES BLOND CIG. GAULOISES BLOND CIG. GAULOISES BLOND CIG. GAULOISES BLOND CIG. CAULOISES BLOND CIG. CAULOISES BLOND                    | Find<br>ED<br>LUE<br>CS 20<br>S20<br>S5 FILTER<br>DES LIGHTS<br>DES ULTRA<br>DOM                                                      |                         |
| Some fic<br>Some fic<br>Some f                                               | ems may be omitted, because either the determined for it.                                                                                                    | item was not valid during th           Item Code           Item Code           I           I <th>Item description Item description CIGARETTE WINSTON R CIGARETTE WINSTON R CIGARETTE WINSTON R MARLBORO GOLD KS R MARLBORO RED KS RC: CIG. GAULOISES BLONE CIG. GAULOISES BLONE CIG. GAULOISES BLONE CIG. GAULOISES BLONE CIG. DAVIDOFF LIGHTS; CIG. DAVIDOFF ONE</th> <th>Find<br/>ED<br/>LUE<br/>CS 20<br/>SS 20<br/>DES FILTER<br/>DES LIGHTS<br/>DES ULTRA<br/>DOM)</th> <th></th>                                                                                                    | Item description Item description CIGARETTE WINSTON R CIGARETTE WINSTON R CIGARETTE WINSTON R MARLBORO GOLD KS R MARLBORO RED KS RC: CIG. GAULOISES BLONE CIG. GAULOISES BLONE CIG. GAULOISES BLONE CIG. GAULOISES BLONE CIG. DAVIDOFF LIGHTS; CIG. DAVIDOFF ONE                      | Find<br>ED<br>LUE<br>CS 20<br>SS 20<br>DES FILTER<br>DES LIGHTS<br>DES ULTRA<br>DOM)                                                  |                         |
| Some fic<br>ax rate<br>B HS Code<br>24022010<br>24022010                                                                                                    | ems may be omitted, because either the determined for it.                                                                                                    | item was not valid during th           Item Code           Item Code  <                                                                                                    | Item description Item description CIGARETTE WINSTON R CIGARETTE WINSTON R CIGARETTE WINSTON R MARLBORO GOLD KS R MARLBORO GOLD KS R CIG. GAULOISES BLONE CIG. GAULOISES BLONE CIG. GAULOISES BLONE CIG. GAULOISES BLONE CIG. DAVIDOFF LIGHTS( CIG. DAVIDOFF ONE CIG. DAVIDOFF SLIMS L | Find<br>ED<br>LUE<br>CS 20<br>CS 20<br>DES FILTER<br>DES LIGHTS<br>DES ULTRA<br>DOM)<br>LIGHT                                         |                         |
| Some from the formation of the formation of the formation                                                                                                    | ems may be omitted, because either the determined for it.                                                                                                    | item was not valid during th           Item Code           Image: Code           Image: Code                                                                                                    | Item description Item description CIGARETTE WINSTON R CIGARETTE WINSTON R CIGARETTE WINSTON R MARLBORO GOLD KS R MARLBORO GOLD KS R CIG. GAULOISES BLONE CIG. GAULOISES BLONE CIG. GAULOISES BLONE CIG. GAULOISES BLONE CIG. DAVIDOFF LIGHTS; CIG. DAVIDOFF SLIMS L Dia               | Find       ED       LUE       CS 20       320       DES FILTER       DES FILTER       DES UGHTS       DES ULTRA       DOM)       IGHT |                         |
| Some f(<br>Some f(<br>Som | ems may be omitted, because either the<br>determined for it.<br>Product Group<br>Tobacco and its derivative<br>Tobacco and its derivative<br>Tobacco and | tem was not valid during the tem Code                                                                                                    | Item description                                                                                                    | Find<br>ED<br>LUE<br>CS 20<br>5 20<br>5 20<br>5 20<br>5 20<br>5 20<br>5 20<br>5 20<br>5                                               |                         |

# **Step 13:** To add multiple items Click Import item list tab - Download the import items file template

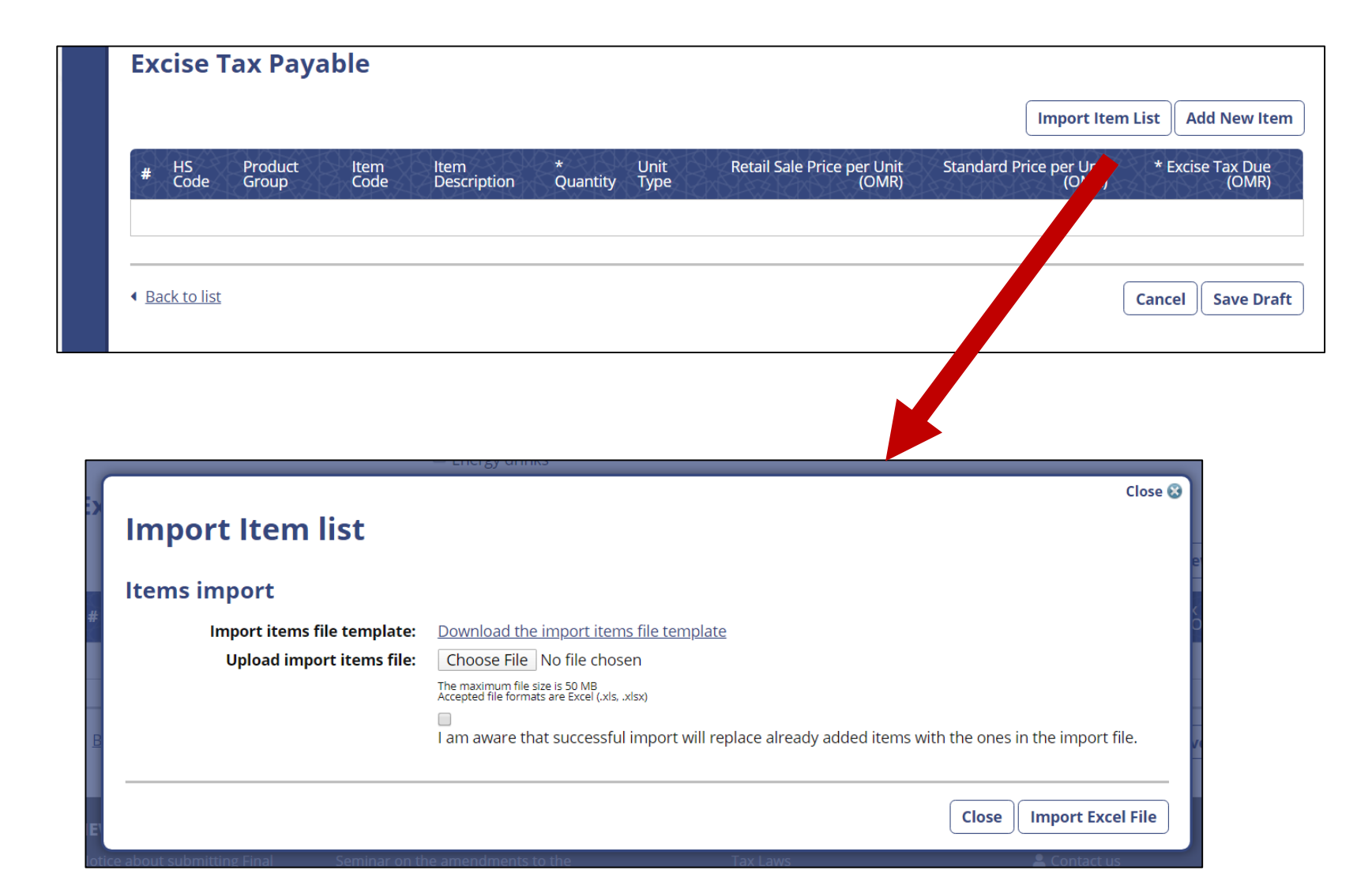

# **Step 14:** Enter the Details as required in downloaded excel file <u>NOTE:</u> It should be in same format as example given

| 🕅 🔒 🍤 · 👌 ·                                                                                                    | Excise Tax payable-imp                            | oort - Excel                     |                     |                                    | ? 🛧 -                                      | - 🗆 ×       |
|----------------------------------------------------------------------------------------------------|---------------------------------------------------|----------------------------------|---------------------|------------------------------------|--------------------------------------------|-------------|
| FILE HOME INSERT PAGE LAYOUT FORMULAS DATA REVI                                                                                                    | W VIEW DEVELOPER                                  |                                  |                     | Muntaser                           | Abdul Hamid A                              | dam 👻 🔍     |
| $\begin{bmatrix} \bullet & \bullet \\ \bullet & \bullet \\ \bullet $ | Vrap Text<br>General<br>Merge & Center • \$ • % * |                                  | rsert Delete Format | ∑ AutoSun<br>↓ Fill +<br>ℓ Clear + | n • Arr in<br>Sort & Fine<br>Filter • Sele | d&<br>cct ▼ |
|                                                                                                    |                                                   | ian Styres i                     | Cens                |                                    | Luting                                     |             |
| A2 • : X • <i>J</i> x 100003                                                                                                    |                                                   |                                  |                     |                                    |                                            | ¥           |
| A B                                                                                                    | С                                                 | D                                |                     | XFB                                | XFC                                        | XFD 🔺       |
| 1 ITEM CODE ITEM DESCRIPTION                                                                                                    | QUANTITY                                          | RETAIL SALE PRICE PER UNIT (OMR) |                     |                                    |                                            |             |
| 2 100003 MARLBORO                                                                                                    | 100                                               |                                  | 10                  | )                                  |                                            |             |
|                                                                                                    |                                                   |                                  |                     |                                    |                                            |             |
| 5                                                                                                    |                                                   |                                  |                     |                                    |                                            |             |
| 6                                                                                                    |                                                   |                                  |                     |                                    |                                            |             |
| 7                                                                                                    |                                                   |                                  |                     |                                    |                                            |             |
| 8                                                                                                    |                                                   |                                  |                     |                                    |                                            |             |
| 9                                                                                                    |                                                   |                                  |                     |                                    |                                            |             |
| 10                                                                                                    |                                                   |                                  |                     |                                    |                                            |             |
| 11                                                                                                    |                                                   |                                  |                     |                                    |                                            |             |
| 12                                                                                                    |                                                   |                                  |                     |                                    |                                            |             |
| 13                                                                                                    |                                                   |                                  |                     |                                    |                                            |             |
| 4 b Import (4)                                                                                                    |                                                   | : 4                              |                     |                                    |                                            |             |
|                                                                                                    |                                                   | : •                              |                     |                                    |                                            | 1000/       |
| READY                                                                                                    |                                                   |                                  |                     |                                    |                                            | + 100%      |

Step 15: Upload the Excel fileStep 16: After entering details upload the Excel FileStep 17: Click the tick box (I am aware ... ) and Import Excel file tab

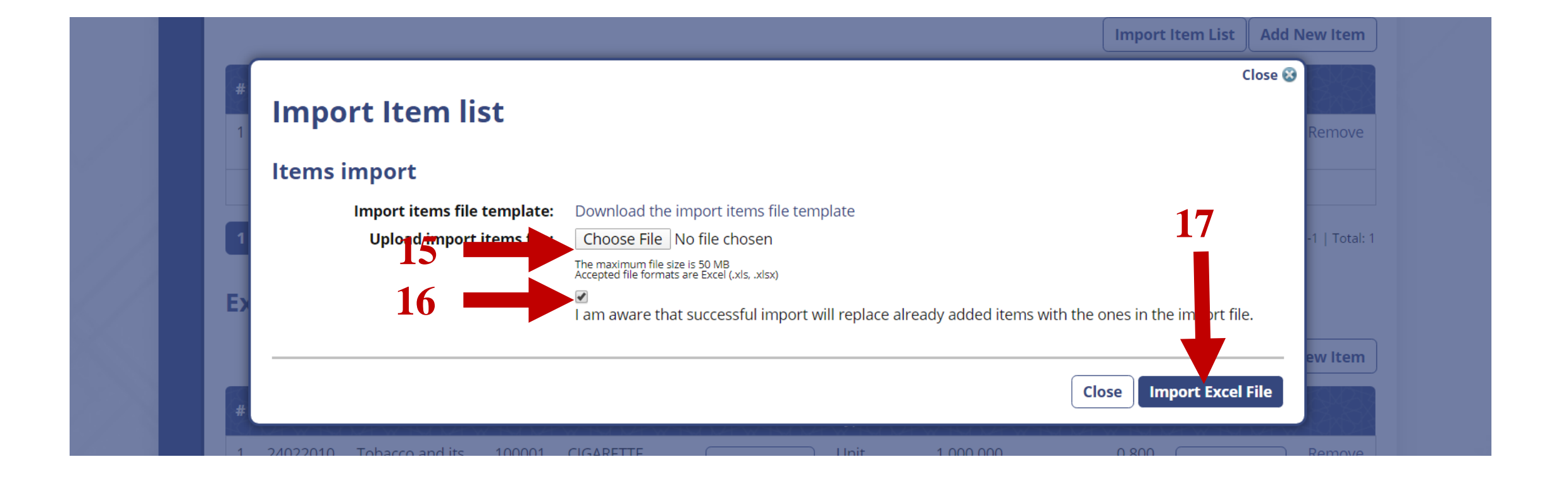

#### **Step 18:** Save Draft

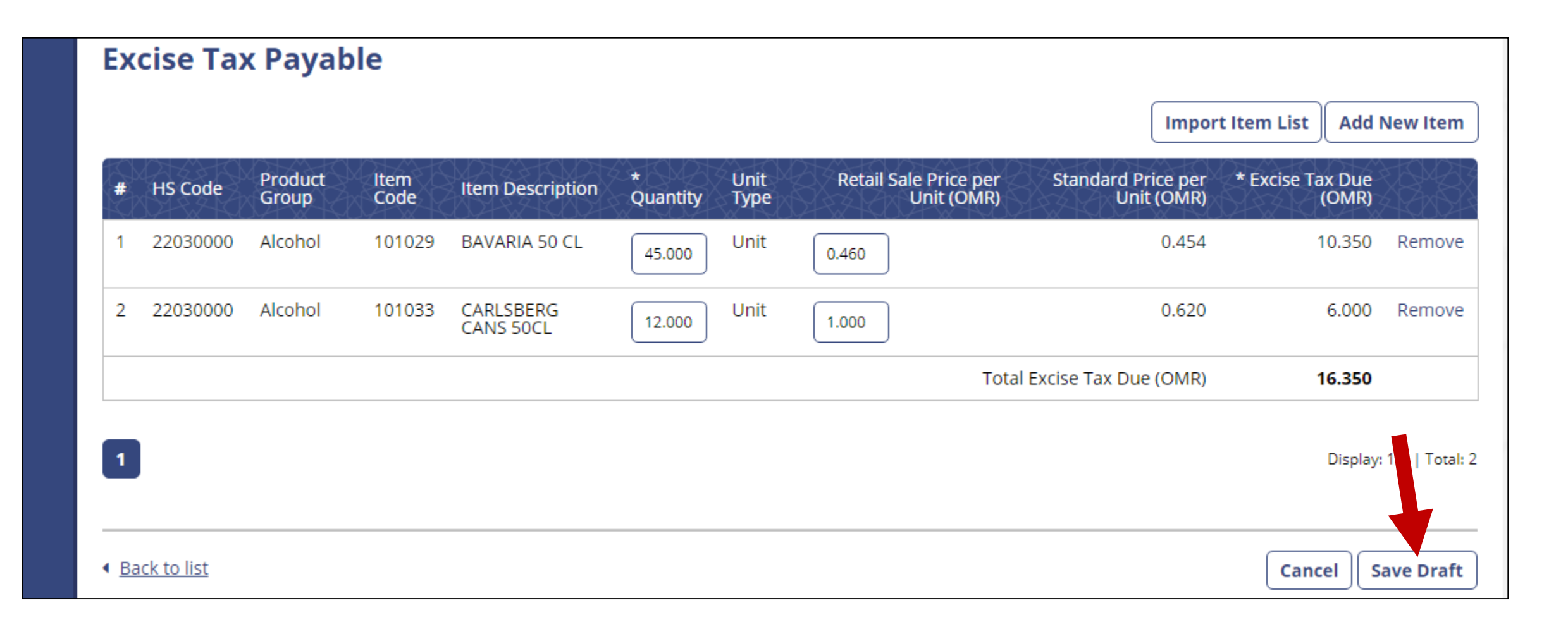

# **Step 19: Submit**

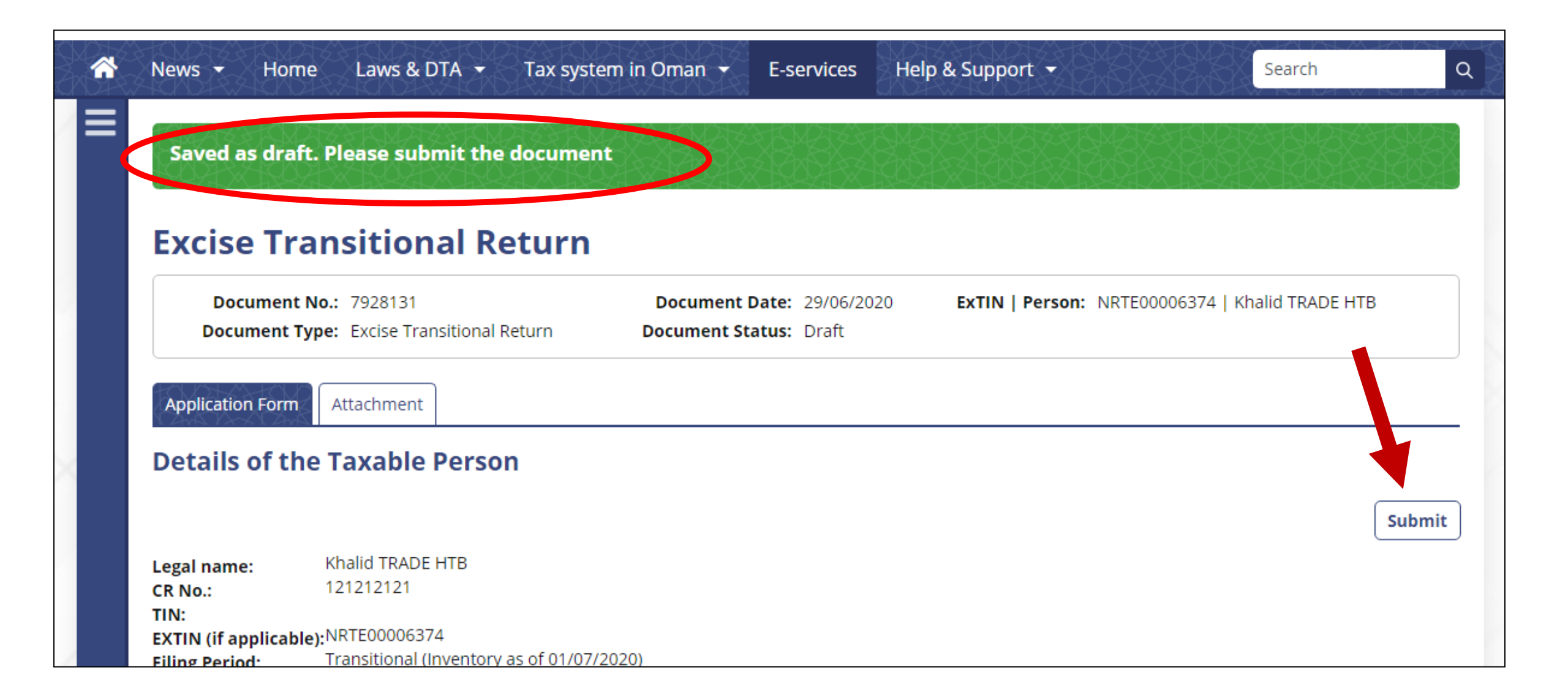

# **Step 20:** Confirmation – YES

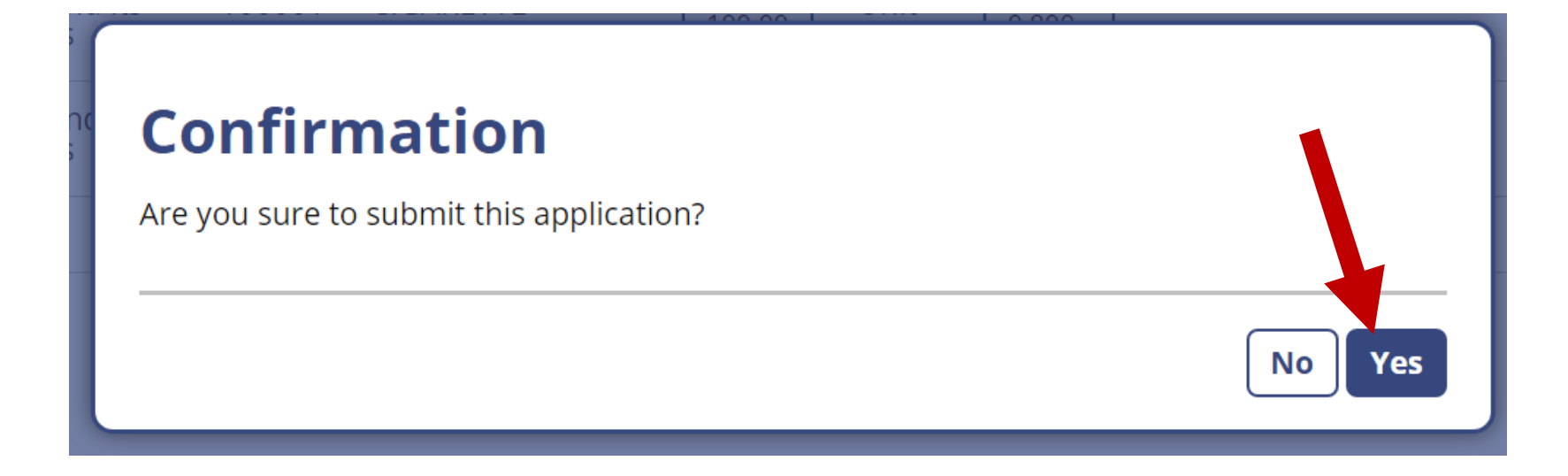

#### Once you update it will in status as <u>Approved</u>

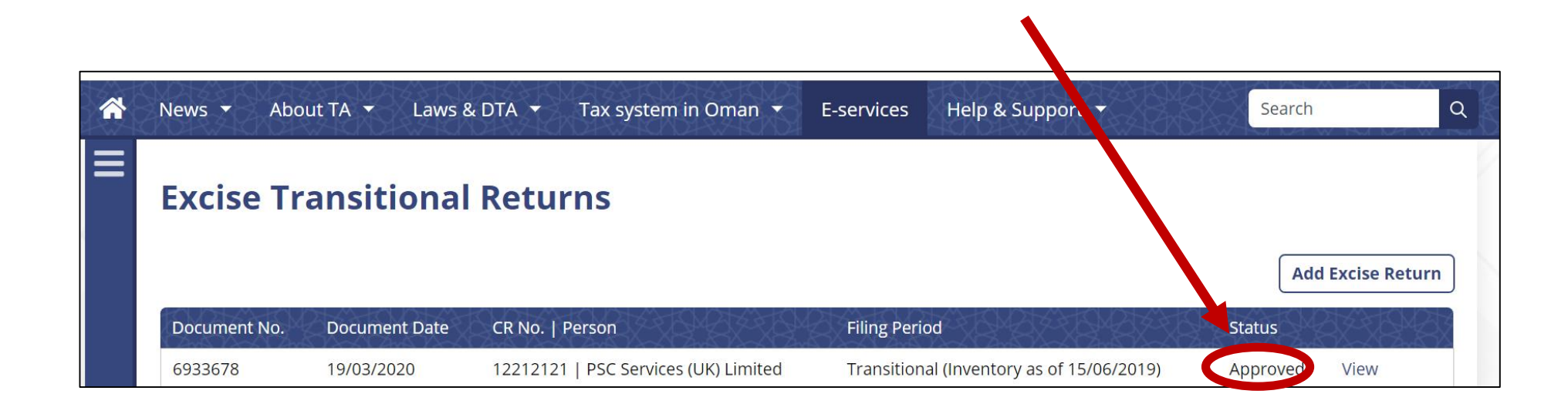

# **Select Pay in Bank**

| # | HS Code  | Product<br>Group | ltem<br>Code | Item Description               | Quantity | Unit<br>Type | Retail Sale Price per<br>Unit (OMR) | Standard Price per<br>Unit (OMR) | Excise Tax Due<br>(OMR) |
|---|----------|------------------|--------------|--------------------------------|----------|--------------|-------------------------------------|----------------------------------|-------------------------|
| 1 | 22021090 | Energy<br>drinks | 102787       | POWERADE ICE STORM<br>PET 50CL | 1,000.00 | Unit         | 10.000                              | 1.590                            | 10,000.000              |
|   |          |                  |              |                                |          |              | Tota                                | l Excise Tax Due (OMR)           | 10,000.000              |
| 1 |          |                  |              |                                |          |              |                                     |                                  | Display: 1-1   Total:   |
|   |          |                  |              |                                |          |              |                                     |                                  |                         |

### **Reference code "OMSGTXXXXX"**

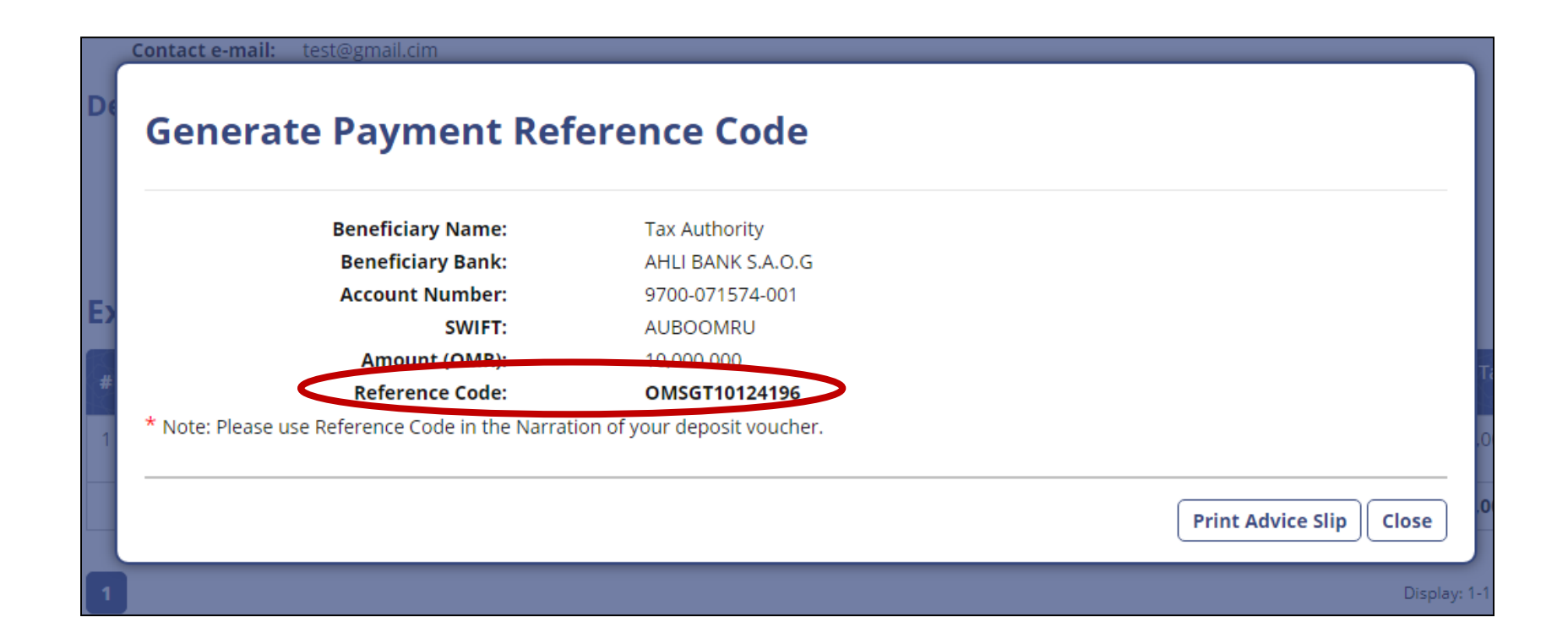

Step 21: Pay the tax due in Ahli bank ( details given ). NOTE: Mention reference code in bank for the transaction

**Step 22:** Send the copy of deposit slip in following email along with Commercial Registration Number and EXTIN

excise@taxoman.gov.om

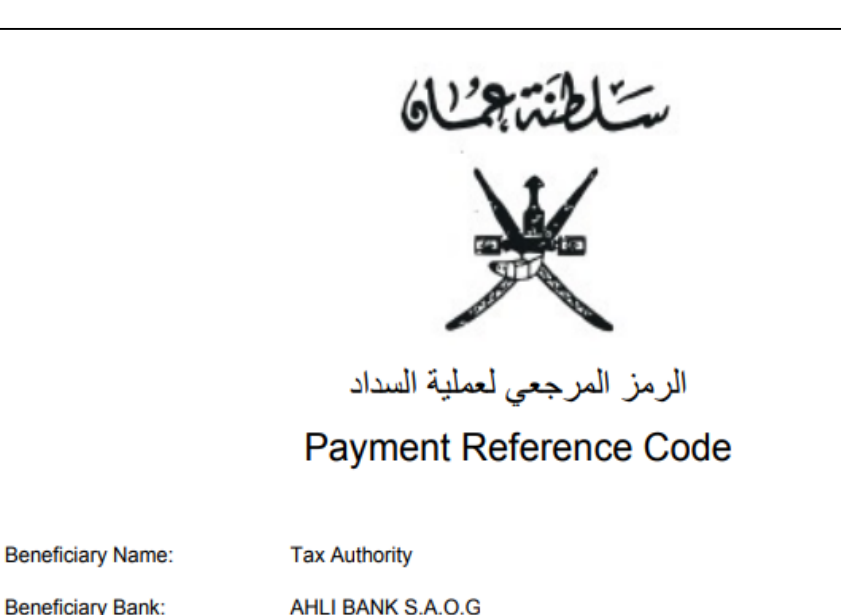

| Note: | Please u | se Refer | ence Code | e in the l | Narration | of your | deposit | voucher. |  |
|-------|----------|----------|-----------|------------|-----------|---------|---------|----------|--|

9700-071574-001

OMSGT10124196

AUBOOMRU

10.000.000

Account Number:

Amount (OMR):

Reference Code:

SWIFT:

ملاحظة : يرجى إستخدام الرمز المرجعي في إشعار الايداع الخاص بك

الجهة المستفيدة:

رقم الحساب:

المبلغ (ر.ع):

الرمز المرجعي:

بنك الجهة المستفيدة:

رمز التحويل البنكي: